## iOSデバイスから測定データを送信する方法

2023年7月現在

バージョン: 2.4.30

OS要件: iOS13.0以降、iPadOS 13.0以降

## 履歴の送信

- Masimo Personal Healthアプリを開き、画面左上の「Ξ」をタップします
- ② 「履歴」をタップします
- ③ 履歴画面の測定結果をタップします
- ④ 右上の「…」をタップします
- ⑤「CSVとして共有」をタップすると共有方法が表示されます
- ⑥ 任意の共有方法を選択してください

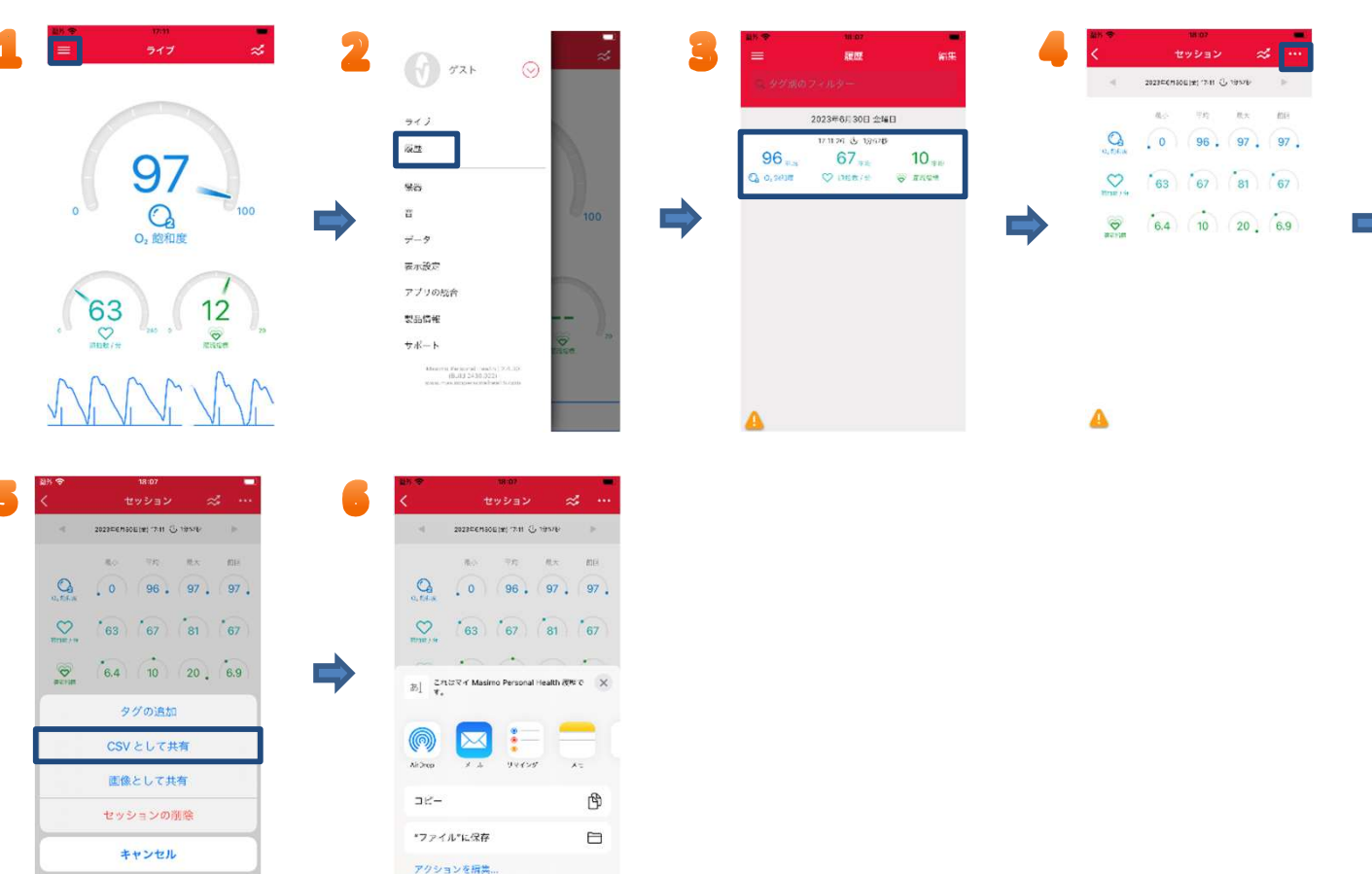

## 履歴のクリア

- ① 上記の④、⑤の手順でセッション項目から「セッションの削除」をタップするとセッション履歴の削除ができます
- ※ また履歴の画面から測定期間中の「最小、平均、最大、前回」の履歴と右上の折れ線マークから「トレンド表示」に変更可能です

| шн <del>©</del><br>< | 18:07<br>セッション 🌫 ・              |
|----------------------|---------------------------------|
| 4                    | 20230 CH SOLE (1711) 🖓 195740 👘 |
| Q. 5.4.8             | 8.0 7/5 8.x 85<br>0 96 97 97    |
| Notes of the         | 63 67 81 67                     |
| acran                | 6.4 10 20 6.9                   |
|                      | タグの追加                           |
|                      | CSVとして共有                        |
|                      | 画像として共有                         |
|                      | セッションの潮除                        |
|                      | キャンセル                           |

| ▲       2020ECRIGENT (211 (G) 1901)       ●         ▲       0       96       97       97         ●       0       96       97       97         ●       63       67       81       67         ●       6.4       10       20       6.9       ●         ●       ●       ●       ●       ●       ●         ●       ●       ●       ●       ●       ●       ●         ●       ●       ●       ●       ●       ●       ●       ●       ●       ●       ●       ●       ●       ●       ●       ●       ●       ●       ●       ●       ●       ●       ●       ●       ●       ●       ●       ●       ●       ●       ●       ●       ●       ●       ●       ●       ●       ●       ●       ●       ●       ●       ●       ●       ●       ●       ●       ●       ●       ●       ●       ●       ●       ●       ●       ●       ●       ●       ●       ●       ●       ●       ●       ●       ●       ●       ●       ●       ●       ●       ●       ● </th <th><b>S</b> Masimo</th> <th>輸入・販売元:<br/>マシモジャパン株式会社<br/>〒169-0074 東京都新宿区北新宿2-21-</th> | <b>S</b> Masimo                                                                                                    | 輸入・販売元:<br>マシモジャパン株式会社<br>〒169-0074 東京都新宿区北新宿2-21- |
|----------------------------------------------------------------------------------------------------|----------------------------------------------------------------------------------------------------|----------------------------------------------------|
| 4     2224ECRIACURI (7H G 1940)       4     2224ECRIACURI (7H G 1940)       4     2224ECRIACURI (7H G 1940)       4     0       4     0       4     0       5     67       63     67       63     67       64     10       20     6.9                                                                                                    | <u>A</u>                                                                                                    | ε<br>- Γρημα Γιατρο Γιατρο Γιατρο Γιατρο<br>- Δ    |
| 4     22224ECRACE[H] (7H 10 (3 MW)       6     70     8.5       6,4     10     20       0     6.9                                                                                                    |                                                                                                    | 50<br><sup>20</sup> Пакя<br>                       |
| <ul> <li>323264766619117011 (2 1900)</li> <li>4 2232647666191701 (2 1900)</li> <li>5 2976</li> <li>6 2976</li> <li>7 8 814</li> <li>100 (2 0, 0, 000)</li> <li>100 (2 0, 0, 000)</li> <li>100 (2 0, 0, 000)</li> </ul>                                                                                                    | Image: 1         63         67         81         67           Image: 1         64         10         20         6.9         Image: 1 |                                                    |
| а 2022селиона; гли 🕃 тами 🕨                                                                                                    | Q. 6.4.4 0 96 . 97 . 97 .                                                                                                    | 100 Q. D. KY X                                     |
|                                                                                                    | C 2022FERIODINI TINI C 1959                                                                                                    | н таланаларын тала Санин н                         |

〒169-0074 東京都新宿区北新宿2-21-1 新宿フロントタワー24 階 http://www.masimo.co.jp